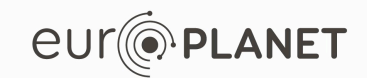

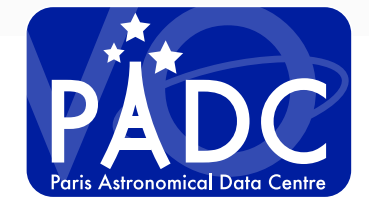

*EPN-TAP services: Spectroscopy S. Erard, B. Cecconi, P. Le Sidaner, C. Chauvin* 

v1.0, 18/3/2017

## Go to VESPA web site

#### http://vespa.obspm.fr

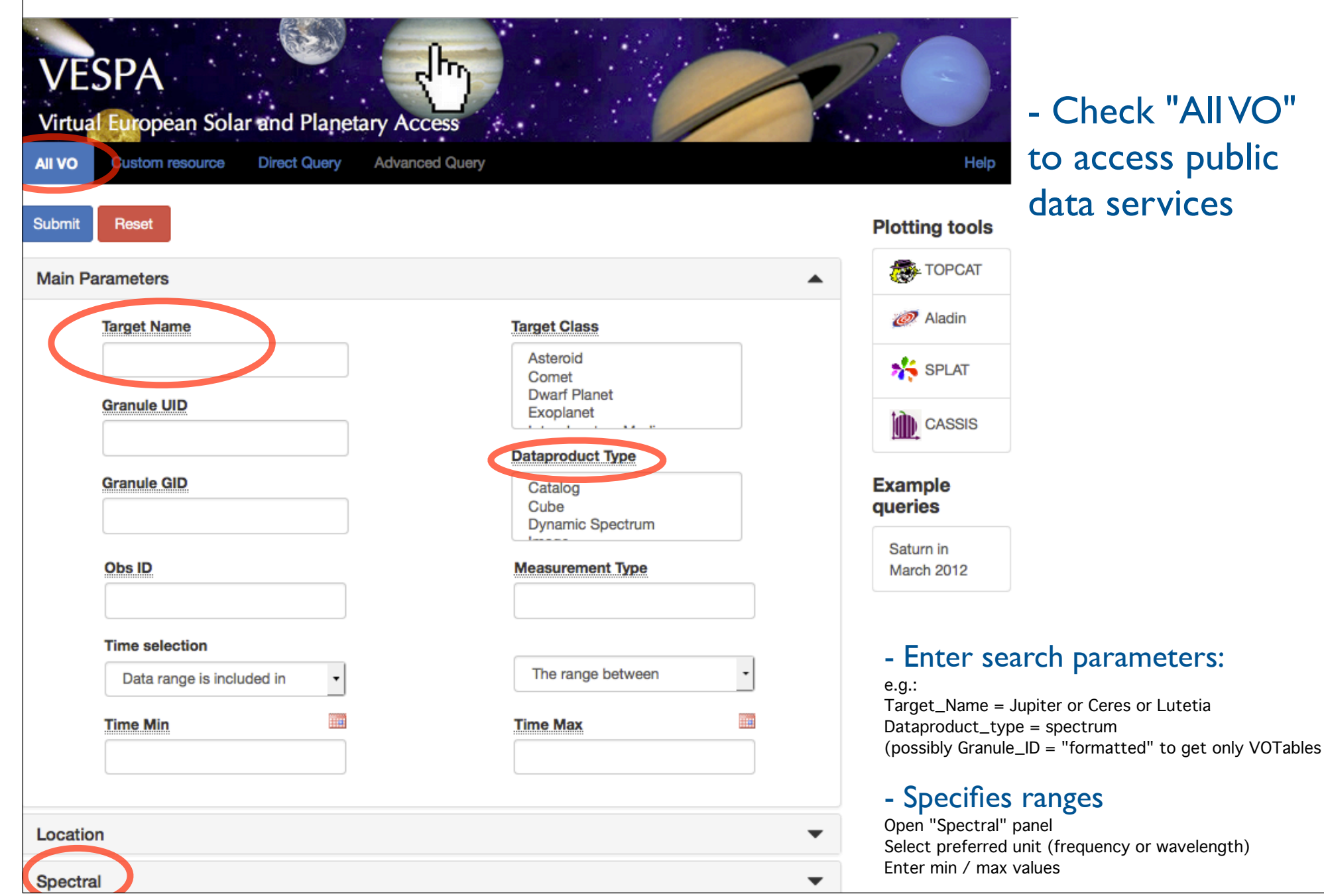

## - Check "All VO" to access public data services

## Go to VESPA web site

#### http://vespa.obspm.fr

| VITUAL European Solar and Planetary A<br>All VO Custom resource Direct Query Adva  | Access<br>anced Query                              | 2 CO<br>Help                                                                  | - Check "All V<br>to access publ                  |
|------------------------------------------------------------------------------------|----------------------------------------------------|-------------------------------------------------------------------------------|---------------------------------------------------|
| Submit Reset                                                                       |                                                    | Plotting tools                                                                | data services                                     |
| Main Parameters                                                                    | •                                                  |                                                                               |                                                   |
| Location                                                                           | -                                                  | 🧭 Aladin                                                                      |                                                   |
| Spectral                                                                           |                                                    | or Splat                                                                      |                                                   |
| Data range         Data range intersects with         Spectral Range Min         1 | Unit<br>µm<br>Spectral Range Max<br>3              | CASSIS<br>CASSIS<br>CASSIS<br>Example<br>queries                              |                                                   |
| Spectral Resolution Min Spectral Sampling Step Min                                 | Spectral Resolution Max Spectral Sampling Step Max | Saturn in March<br>2012<br>- Specifies<br>Open "Spectral"<br>Select preferred | ranges<br>Danel<br>Unit (frequency or wavelength) |
| Time                                                                               | •                                                  | Enter min / max                                                               | values & type of coverage                         |
| Photometry                                                                         | -                                                  | - Click "Su                                                                   | bmit" when ready                                  |
| Instrument                                                                         | •                                                  |                                                                               |                                                   |

## - Check "All VO" to access public data services

## Service results

#### http://vespa.obspm.fr

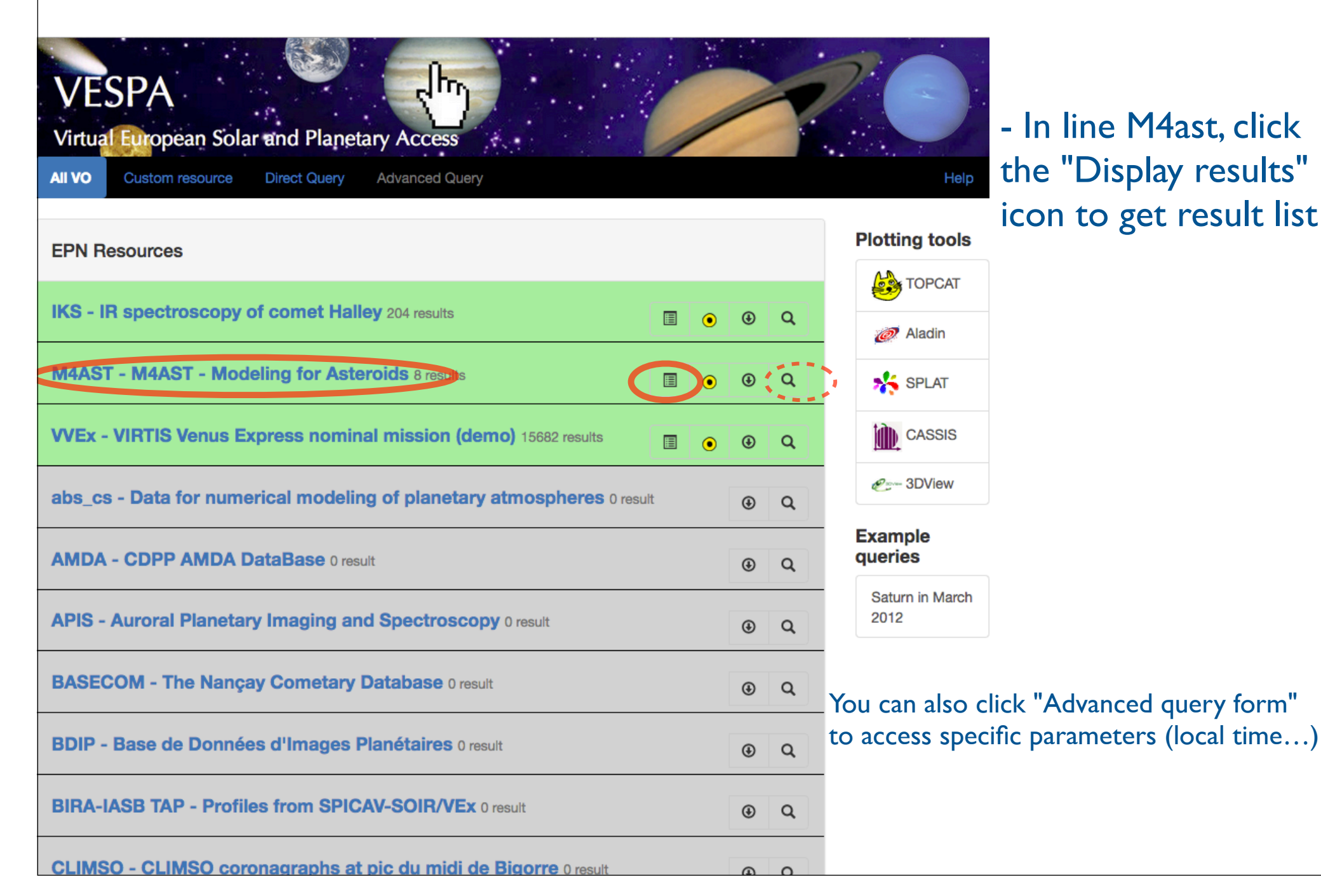

| <complex-block><complex-block></complex-block></complex-block>                                                                                                    | Query                                                                                                    | VESP                                                                            | ults<br>PA                                                                     |                         | ł                       |                        |                  | 26                                                          | Result is<br>matchin                                                                         | s a list of files<br>g the query             |
|----------------------------------------------------------------------------------------------------|----------------------------------------------------------------------------------------------------|---------------------------------------------------------------------------------|--------------------------------------------------------------------------------|-------------------------|-------------------------|------------------------|------------------|-------------------------------------------------------------|----------------------------------------------------------------------------------------------|----------------------------------------------|
| mark       will       dispended. type       implement       implement                                                                                                    | Results in service A<br>how 10 • entries<br>Column visibility Show all<br>Select All In current page Res | All VO Custo<br>M4AST                                                           | In resource Dir                                                                | ect Query Advanced Que  | ACCESS                  |                        |                  | Hel                                                         | Plotting tools                                                                               | Click "Show all"<br>o see other<br>arameters |
| Zelait, 1920114, 697_00, rativ       spectrum       Zelait, 1920114, 107_00, rativ       spectrum       Zelait, 1920114, 107_00, rativ       spectrum       Zelait, 1920114, 107_00, rativ       Spectrum       Zelait, 1920114, 107_00, rativ       Spectrum       Zelait, 1920114, 107_00, rativ       Spectrum       Zelait, 1920114, 107_00, rativ       Spectrum       Zelait, 1920114, 107_00, rativ       Spectrum       Zelait, 1920114, 107_00, rativ       Spectrum       Zelait, 1920114, 107_00, rativ       Spectrum       Zelait, 1920114, 107_00, rativ       Spectrum       Zelait, 1920114, 107_00, rativ       Spectrum       Zelait, 1920114, 107_00, rativ       Spectrum       Zelait, 1920114, 107_00, rativ       Spectrum       Spectrum       Spe                                                                                                    | granule_uid ↓₹                                                                                           | dataproduct_type 1                                                              | target_name 1                                                                  | time_min (d) 🕸          | time_max (d)            | access_url _‡†         | granule_gid 🔱    | obs_id ↓↑                                                   | CASSIS                                                                                       |                                              |
| Zelais, 19820114, 897,00       spectrum       Zelais       1982-01-14700.000.000       1982-01-14700.000.000       Permethed       Zelais, 19820114, 897,00, etcl       Zelais, 19820114, 897,00, etcl       Yelais, 19820114, 897,00, etcl       Yelais, 19820114, 897,00, etcl       Yelais, 19820114, 897,00, etcl       Yelais, 19820114, 897,00, etcl       Yelais, 19820114, 897,00, etcl       Yelais, 19820114, 897,00, etcl       Yelais, 19820114, 897,00, etcl       Yelais, 19820114, 897,00, etcl       Yelais, 19820114, 897,00, etcl       Yelais, 1982014, 897,00, etcl       Yelais, 1982014, 897,00, etcl       Yelais, 1982014, 897,00, etcl       Yelais, 1982014, 897,00, etcl       Yelais, 1982014, 897,00, etcl       Yelais, 1982014, 897,00, etcl       Yelais, 1982014, 897,00, etcl       Yelais, 1982014, 897,00, etcl       Yelais, 1982014, 897,00, etcl       Yelais, 1982014, 897,00, etcl       Yelais, 1982014, 897,00, etcl       Yelais, 1982014, 997,00, etcl       Ye                                                                                                    | Zeissia_19920114_697_00_nativ                                                                            | spectrum                                                                        | Zeissia                                                                        | 1992-01-14T00:00:00.000 | 1992-01-14T00:00:00.000 | http://cardamine.imc   | native           | Zeissia_19920114_697_00_obs                                 | Prov 3DView                                                                                  |                                              |
| Zue_20001086_828_00_nativ spectrum Zao 2000-10-26700.000.000 thtp://wardaminis.me native Zue_20001086_828_00_des spectrum Zao 2000-10-26700.000.000 thtp://wardaminis.me native Zue_20001086_828_00_des spectrum Vesson_19911028_697_00_des spectrum Vesson 1991-10-28700.000.000 1991-10-28700.000.000 thtp://wardaminis.me native Vesson_19911028_697_00_des versou Spectrum Viv. 19911028_697_00_nativ spectrum Viv. 19911028_697_00_nativ spectrum Viv. 19911028_697_00_nativ spectrum Viv. 19911028_697_00_nativ spectrum Viv. 19911028_697_00_nativ spectrum Viv. 19911028_697_00_nativ spectrum Viv. 19911028_097_00_nativ spectrum Viv. 19911028_097_00_nativ spectrum Viv. 19911028_097_00_nativ spectrum Viv. 19911028_697_00_nativ spectrum Viv. 19911028_697_00_nativ spectrum Viv. 19911028_697_00_nativ spectrum Viv. 19911028_000_0000 1991-10-28700.000.000 http://wardaminis.me native Viv.19911028_697_00_nos Viv.19911028_697_00_nativ spectrum Viv. 19911028_000_0000 1991-12-13700.000.000 http://wardaminis.me. native Viv.19911028_697_00_nos Viv.19911028_697_00_nos V                                                                                                    | Zeissia_19920114_697_00                                                                                  | spectrum                                                                        | Zeissia                                                                        | 1992-01-14T00:00:00.000 | 1992-01-14T00:00:00.000 | http://voparis-srv-p   | formatted        | Zeissia_19920114_697_00_obs                                 | E- ODVION                                                                                    |                                              |
| Ze_2001026_282_00 spectrum Zeo 2000-10-28700.00.000 2000-10-28700.00.000 http://oparis.srv.p formatted Ze_2001026_282_00_ebs<br>Wesson_19911028_667_00_natv spectrum Wesson 1991-10-28700.00.000 1991-10-28700.00.000 http://oparis.srv.p formatted Wesson_19911028_667_00_ebs<br>Wesson_19911028_697_00_natv spectrum Wv 1991-10-28700.00.000 1991-10-28700.00.000 http://oparis.srv.p formatted Wesson_19911028_697_00_ebs<br>Wu.19911028_697_00_natv spectrum Wv 1991-10-28700.00.000 1991-10-28700.00.000 http://oparis.srv.p formatted Wesson_19911028_697_00_ebs<br>Wu.19911028_697_00_natv spectrum Wv 1991-10-28700.00.000 1991-10-28700.00.000 http://oparis.srv.p formatted Wv.19911028_697_00_ebs<br>Wu.19911028_697_00_natv spectrum Vivu 1991-10-28700.00.000 1991-12-13700.00.000 http://oparis.srv.p formatted Wv.19911028_697_00_ebs<br>Whur(19911213_697_00_natv spectrum Vivu 1991-12-13700.00.000 http://oparis.srv.p formatted Wivu.19911213_697_00_ebs<br>Whur(19911213_697_00_natv spectrum Vivu 1991-12-13700.00.000 http://oparis.srv.p formatted Wivu.19911213_697_00_ebs<br>Whur(19911213_697_00_natv spectrum Vivu 1991-12-13700.00.000 http://oparis.srv.p formatted Wivu.19911213_697_00_ebs<br>Whur(19911213_697_00_natv spectrum Vivu 1991-12-13700.00.000 http://oparis.srv.p formatted Wivu.19911213_697_00_ebs<br>Whur(19911213_697_00_natv spectrum Vivu 1991-12-13700.00.000 http://oparis.srv.p formatted Wivu.19911213_697_00_ebs<br>Whur(19911213_697_00_natv spectrum Vivu 1991-12-13700.00.000 http://oparis.srv.p formatted Wivu.19911213_697_00_ebs<br>- Click Link in "acccess_url" column to see one file<br>- Click to select one or more lines & click "Data                                                                                                    | Zao_20001026_262_00_nativ                                                                                | spectrum                                                                        | Zao                                                                            | 2000-10-26T00:00:00.000 | 2000-10-26T00:00:00.000 | http://cardamine.imc   | native           | Zao_20001026_262_00_obs                                     | Example queries                                                                              |                                              |
| weson_19911028_697.00_nativ spectrum weson_1991-0-28700.000.000 1991-0-28700.000.000 http://cardamini.mi.m native weson_19911028_697_00_obs<br>w.19911028_697_00_retiv spectrum weson_1991-0-28700.000.000 http://cardamini.mi.m native weson_19911028_697_00_obs<br>w.19911028_697_00_retiv spectrum with vithout 1991-10-28700.000.000 http://cardamini.mi.m native weson_19911028_697_00_obs<br>w.19911028_697_00_retiv spectrum with vithout 1991-10-28700.000.000 http://cardamini.mi.m native weson_19911028_697_00_obs<br>whuri, 19911028_697_00_retiv spectrum with vithout 1991-10-28700.000.000 http://cardamini.me native weson_19911028_697_00_obs<br>whuri, 19911028_697_00_retiv spectrum with 1991-10-28700.000.000 http://oparis-srv.pformatted vith.19911213_697_00_obs<br>whuri, 1991123_697_00_retiv spectrum with 1991-12-13700.000.000 http://oparis-srv.pformatted vith.19911213_697_00_obs<br>whuri 1991-12-13700.000.000 ig91-12-13700.000.000 http://oparis-srv.pformatted vith.19911213_697_00_obs<br>whuri 1991123_697_00_retiv spectrum with 1991-12-13700.000.000 http://oparis-srv.pformatted vith.19911213_697_00_retiv<br>whuri 1991123_697_00_retiv spectrum with 1991-12-13700.000.000 http://oparis-srv.pformatted vith.19911213_697_00_retiv<br>whuri 1991123_697_00_retiv spectrum with 1991-12-13700.000.000 http://oparis-srv.pformatted vith.19911213_697_00_retiv<br>- Click link in "acccess_url" column to see one file<br>- Click to select one or more lines & click "Data                                                                                                    | Zao_20001026_262_00                                                                                      | spectrum                                                                        | Zao                                                                            | 2000-10-26T00:00:00.000 | 2000-10-26T00:00:00.000 | http://voparis-srv-p   | formatted        | Zao_20001026_262_00_obs                                     | Saturn in March 2012                                                                         |                                              |
| Wesson, 19911028, 697, 00<br>wv, 19911028, 697, 00, obs<br>wv, 19911028, 697, 00, obs<br>wv, 19911028, 697, 00, obs<br>wv, 19911028, 697, 00, obs<br>wv, 19911028, 697, 00, obs<br>wv, 19911028, 697, 00, obs<br>wv, 19911028, 697, 00, obs<br>wv, 19911028, 697, 00, obs<br>wv, 19911028, 697, 00, obs<br>wv, 19911028, 697, 00, obs<br>wv, 19911028, 697, 00, obs<br>wr, 19911213, 697, 00, obs<br>wr, 19911213, 697, 00, obs<br>wr, | Wesson_19911028_697_00_nativ                                                                             | spectrum                                                                        | Wesson                                                                         | 1991-10-28T00:00:00.000 | 1991-10-28T00:00:00.000 | http://cardamine.imc   | native           | Wesson_19911028_697_00_obs                                  |                                                                                              |                                              |
| <ul> <li>W. 19911028,697,00 ativ spectrum Wv 1991-10-28100:00:000 1991-10-28100:00:000 http://voparis-srv-p formatted Vv. 19911028,697,00,obs</li> <li>Vhuri, 19911213,697,00 spectrum Vhuri 1991-12-13100:00:0000 http://voparis-srv-p formatted Vhuri, 19911213,697,00,obs</li> <li>Vhuri, 19911213,697,00 spectrum Vhuri 1991-12-13100:00:00:000 http://voparis-srv-p formatted Vhuri, 19911213,697,00,obs</li> <li>All Data - All Metadata -</li> <li>Contact : support agentapilo/begin.r</li> <li>Contact : support agentapilo/begin.r</li> </ul>                                                                                                    | Wesson_19911028_697_00                                                                                   | spectrum                                                                        | Wesson                                                                         | 1991-10-28T00:00:00.000 | 1991-10-28T00:00:00.000 | http://voparis-srv-p   | formatted        | Wesson_19911028_697_00_obs                                  |                                                                                              |                                              |
| <ul> <li>We_hend fite 20 of 200 on attribute and the sector of the control of the sector of the control of the control of</li></ul>                                                                                                    | Viv_19911028_697_00_nativ                                                                                | spectrum                                                                        | Viv                                                                            | 1991-10-28T00:00:00.000 | 1991-10-28T00:00:00.000 | http://cardamine.imc   | native           | Viv_19911028_697_00_obs                                     | Llavan                                                                                       |                                              |
| the table to see thumbnails<br>the table to see thumbnails<br>the table to see thumbnails<br>the table to see thumbnails<br>the table to see thumbnails<br>the table to see thumbnails<br>the table to see thumbnails                                                                                                    | VIV_19911028_697_00                                                                                      | spectrum                                                                        | VIV                                                                            | 1991-10-28100:00:00:000 | 1991-10-28100:00:00.000 | http://vopans-srv-p    | rormatted        | Viv_19911028_697_00_obs                                     | - Hover                                                                                      | the mouse over                               |
| International descent descent desce                                                                                                    | Viburi 19911213_697_00                                                                                   | spectrum                                                                        | Viburi                                                                         | 1991-12-13700:00:00.000 | 1991-12-13700:00:00.000 | http://cardamine.imc   | formatted        | Viluri 19911213 697 00 obs                                  | the table                                                                                    | to see thumbnails                            |
|                                                                                                    | howing 1 to 10 of 940 entries 11<br>Data Selection - Metadata S                                          | row selected<br>Selection - All Data -<br>O Paris Observat<br>Contact : support | All Metadata -<br>ory 2016 - VESPA T<br>Lapntap@obspm.fr<br>Click I<br>Click t | ink in"acco             | ess_url" co             | olumn to<br>re lines & | see o<br>k click | • Footprints-<br>France () eur(•PLANET<br>One file<br>"Data | 13<br>12<br>13<br>10<br>10<br>10<br>10<br>10<br>10<br>10<br>10<br>10<br>10<br>10<br>10<br>10 |                                              |

| Analys                             | sing 1                                  | resu                                 | lts                            |                         |                      |               |                             |                      |                  |
|------------------------------------|-----------------------------------------|--------------------------------------|--------------------------------|-------------------------|----------------------|---------------|-----------------------------|----------------------|------------------|
|                                    |                                         |                                      |                                |                         |                      |               |                             | Launch               | VO tools         |
|                                    |                                         |                                      |                                |                         |                      |               |                             | aithar               | from buttons     |
|                                    |                                         |                                      |                                | 0                       | 1000                 |               |                             | eitheri              | rom bullons      |
|                                    | VESP<br>Virtual Eu<br>All VO Custor     | PA<br>ropean Sola<br>m resource Dire | ar and Planetary Advanced Quer | Access                  |                      | /             | Z C Help                    | or fron              | n your system    |
| Results in service N               | 14AST                                   |                                      |                                |                         |                      |               |                             | Plotting tools       |                  |
| now 10 + entries                   |                                         |                                      |                                |                         |                      |               |                             | <b>ТОРСАТ</b>        |                  |
| Column visibility Show all         | Hide all                                |                                      |                                |                         |                      |               |                             | 🧭 Aladin             |                  |
| Select All in current page Rese    | at Selection                            |                                      |                                |                         |                      |               |                             | 🎋 SPLAT              |                  |
| granule_uid ↓₹                     | dataproduct_type 1                      | target_name 1                        | time_min (d)                   | time_max (d)            | access_url 1         | granule_gid 🕼 | obs_id ↓†                   | tidh cassis          |                  |
| Zeissia_19920114_697_00_nativ      | spectrum                                | Zeissia                              | 1992-01-14T00:00:00.000        | 1992-01-14T00:00:00.000 | http://cardamine.imc | native        | Zeissia_19920114_697_00_ct  |                      |                  |
| Zeissia_19920114_697_00            | spectrum                                | Zeissia                              | 1992-01-14T00:00:00.000        | 1992-01-14T00:00:00.000 | http://voparis-srv-p | formatted     | Zeissia_19920114_697_00_obs | e 3DView             |                  |
| Zao_20001026_262_00_nativ          | spectrum                                | Zao                                  | 2000-10-26T00:00:00.000        | 2000-10-26T00:00:00.000 | http://cardamine.imc | native        | Zao_20001026_262_00_obs     | Example queries      |                  |
| Zao_20001026_262_00                | spectrum                                | Zao                                  | 2000-10-26T00:00:00.000        | 2000-10-26T00:00:00.000 | http://voparis-srv-p | formatted     | Zao_20001026_262_00_obs     | Saturn in March 2012 |                  |
| Wesson_19911028_697_00_nativ       | spectrum                                | Wesson                               | 1991-10-28T00:00:00.000        | 1991-10-28T00:00:00.000 | http://cardamine.imc | native        | Wesson_19911028_697_00_obs  |                      | ,                |
| Wesson_19911028_697_00             | spectrum                                | Wesson                               | 1991-10-28T00:00:00.000        | 1991-10-28T00:00:00.000 | http://voparis-srv-p | formatted     | Wesson_19911028_697_00_obs  |                      |                  |
| Viv_19911028_697_00_nativ          | spectrum                                | Viv                                  | 1991-10-28T00:00:00.000        | 1991-10-28T00:00:00.000 | http://cardamine.imc | native        | Viv_19911028_697_00_obs     |                      |                  |
| Viv_19911028_697_00                | spectrum                                | Vīv                                  | 1991-10-28T00:00:00.000        | 1991-10-28T00:00:00.000 | http://voparis-srv-p | formatted     | Viv_19911028_697_00_obs     |                      |                  |
| Vihuri_19911213_697_00_nativ       | spectrum                                | Vihuri                               | 1991-12-13T00:00:00.000        | 1991-12-13T00:00:00.000 | http://cardamine.imc | native        | Viburi 10011010 607 00 aba  |                      |                  |
| Vihuri_19911213_697_00             | spectrum                                | Vihuri                               | 1991-12-13T00:00:00.000        | 1991-12-13T00:00:00.000 | http://voparis-srv-p | formatted     | v Favorite too              | ois include:         |                  |
| howing 1 to 10 of 940 entries 1 ro | ow selected                             |                                      |                                |                         |                      |               | Aladin & DS                 | 9: images & cub      | es               |
| Data Selection - Metadata Se       | election - All Data -                   | All Metadata -                       |                                |                         |                      |               | <b>TOPCAT:</b> ta           | bles & catalogu      | es               |
|                                    | © Paris Observato<br>Contact : support. | ory 2016 – VESPA Tu                  | utorials                       |                         |                      | ADC 🗹         | CASSIS & SI                 | PLAT/Specview        | /VOspec: spectra |
|                                    |                                         |                                      |                                |                         |                      |               |                             |                      |                  |

| Query results<br>Result is a list of files<br>matching the query                                                                                                    |                                                                                                    |         |                         |                         |                      |           |                             |                      |                 |
|----------------------------------------------------------------------------------------------------|----------------------------------------------------------------------------------------------------|---------|-------------------------|-------------------------|----------------------|-----------|-----------------------------|----------------------|-----------------|
| Posults in sonvice                                                                                                    | MAST                                                                                                    |         |                         |                         |                      |           |                             | Plotting tools       |                 |
|                                                                                                    | 14401                                                                                                    |         |                         |                         |                      |           |                             | 🚵 ТОРСАТ             |                 |
| Column visibility Show all                                                                                                    | ide all                                                                                                    |         |                         |                         |                      |           |                             | Aladin               |                 |
| Select All in current page Res                                                                                                    | Select All In current page Reset Selection                                                                               |         |                         |                         |                      |           |                             |                      |                 |
| granule_uid                                                                                                    | granule_uid 17 dataproduct_type 11 target_name 11 time_min (d) 11 time_max (d) 11 access_url 11 granule_gid 11 obs_id 11 |         |                         |                         |                      |           |                             |                      |                 |
| Zeissia_19920114_697_00_nativ                                                                                                    | spectrum                                                                                                    | Zeissia | 1992-01-14T00:00:00.000 | 1992-01-14T00:00:00.000 | http://cardamine.imc | native    | Zeissia_19920114_697_00_obs |                      |                 |
| Zeissia_19920114_697_00                                                                                                    | spectrum                                                                                                    | Zeissia | 1992-01-14T00:00:00.000 | 1992-01-14T00:00:00.000 | http://voparis-srv-p | formatted | Zeissia_19920114_697_00_obs | e 3DView             |                 |
| Zao_20001026_262_00_nativ                                                                                                    | spectrum                                                                                                    | Zao     | 2000-10-26T00:00:00.000 | 2000-10-26T00:00:00.000 | http://cardamine.imc | native    | Zao_20001026_262_00_obs     | Example queries      |                 |
| Zao_20001026_262_00                                                                                                    | spectrum                                                                                                    | Zao     | 2000-10-26T00:00:00.000 | 2000-10-26T00:00:00.000 | http://voparis-srv-p | formatted | Zao_20001026_262_00_obs     | Saturn in March 2012 |                 |
| Wesson_19911028_697_00_nativ                                                                                                    | spectrum                                                                                                    | Wesson  | 1991-10-28T00:00:00.000 | 1991-10-28T00:00:00.000 | http://cardamine.imc | native    | Wesson_19911028_697_00_obs  |                      | J               |
| Wesson_19911028_697_00                                                                                                    | spectrum                                                                                                    | Wesson  | 1991-10-28T00:00:00.000 | 1991-10-28T00:00:00.000 | http://voparis-srv-p | formatted | Wesson_19911028_697_00_obs  |                      |                 |
| Viv_19911028_697_00_nativ                                                                                                    | spectrum                                                                                                    | Viv     | 1991-10-28T00:00:00.000 | 1991-10-28T00:00:00.000 | http://cardamine.imc | native    | Viv_19911028_697_00_obs     |                      |                 |
| Viv_19911028_697_00                                                                                                    | spectrum                                                                                                    | Viv     | 1991-10-28T00:00:00.000 | 1991-10-28T00:00:00.000 | http://voparis-srv-p | formatted | Viv_19911028_697_00_obs     | - Hover the          | e mouse over    |
| Vihuri_19911213_697_00_nativ                                                                                                    | spectrum                                                                                                    | Vihuri  | 1991-12-13T00:00:00.000 | 1991-12-13T00:00:00.000 | http://cardamine.imc | native    | Vihuri_19911213_697_00_obs  | the table to         | soo thumbrails  |
| Vihuri_19911213_697_00                                                                                                    | spectrum                                                                                                    | Vihuri  | 1991-12-13T00:00:00.000 | 1991-12-13T00:00:00.000 | http://voparis-srv-p | formatted | Vihuri_19911213_697_00_obs  | the table to         | see unumbriails |
| howing 140 10 of 940 entries 1 row selected<br>Data Selection • All Data • All Metadata • • Footprints•<br>• Footprints•<br>• Footprints•<br>• Footprints•<br>• Footprints• |                                                                                                    |         |                         |                         |                      |           |                             |                      |                 |

- Click to select one or more lines & click "Data selection" / Send spectra to load data into CASSIS or VOspec, or / Send Table to load in TOPCAT [- or click "All metadata" / Send table to send complete table to TOPCAT ]

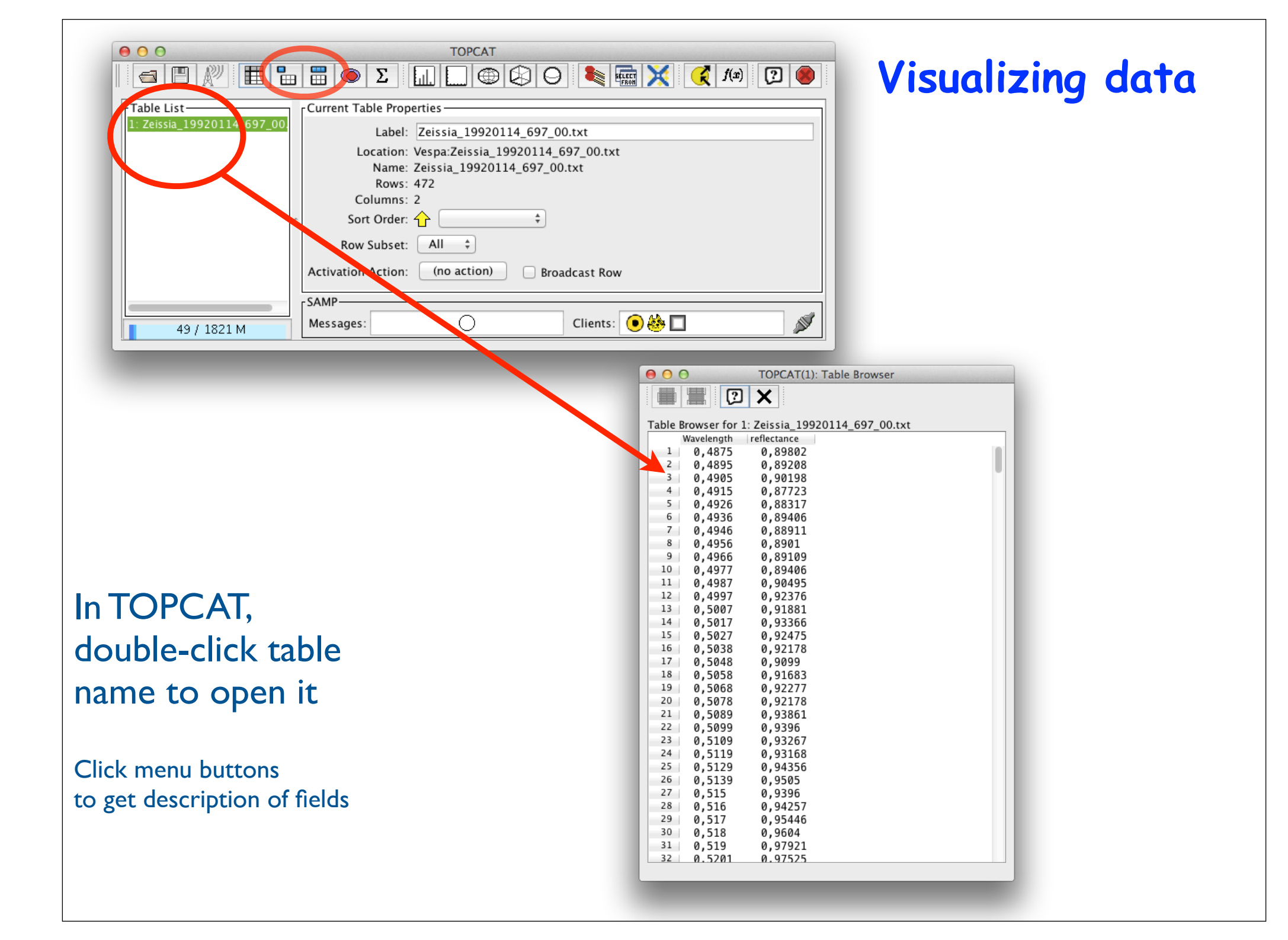

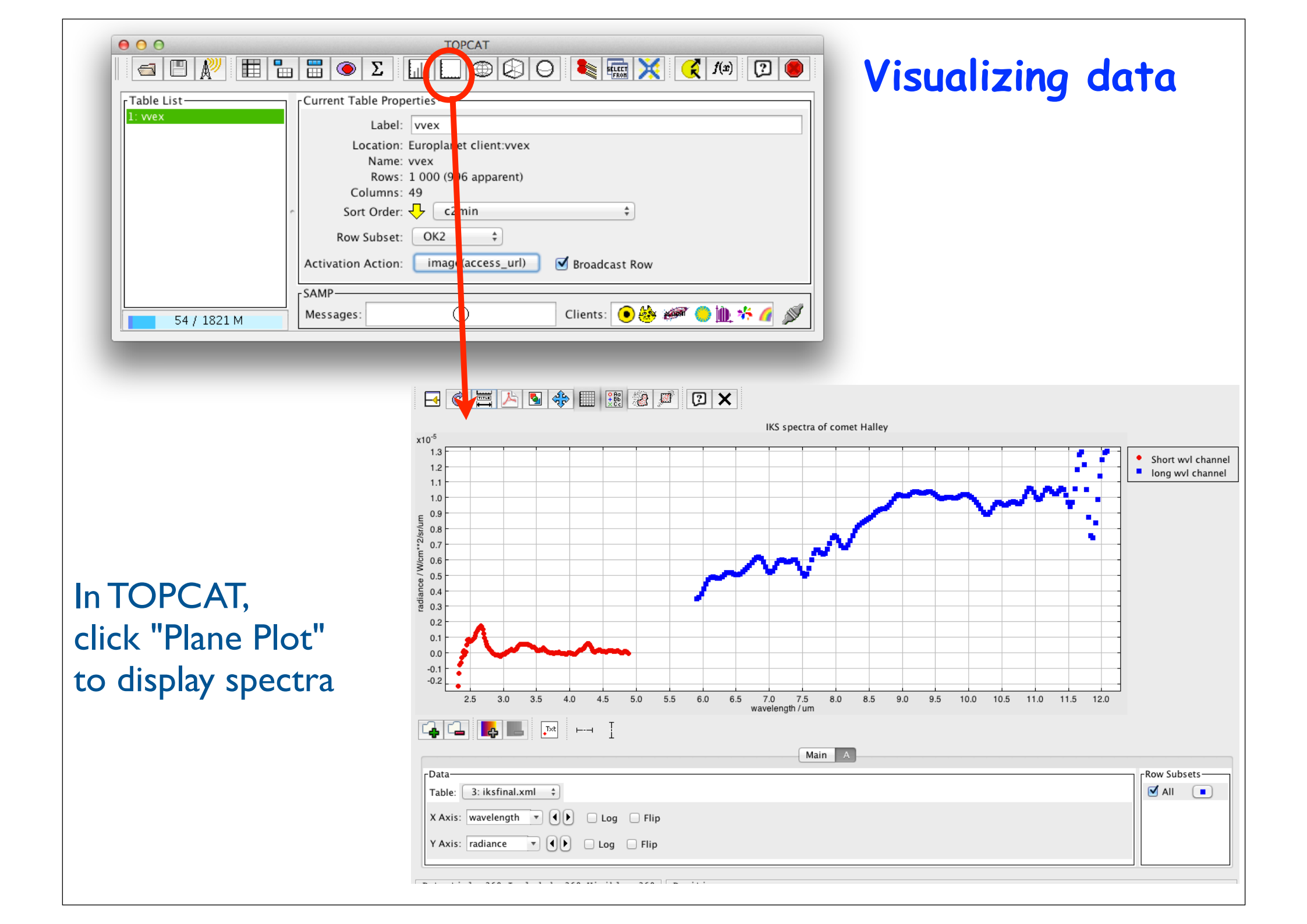

## TOPCAT as a spectral tool

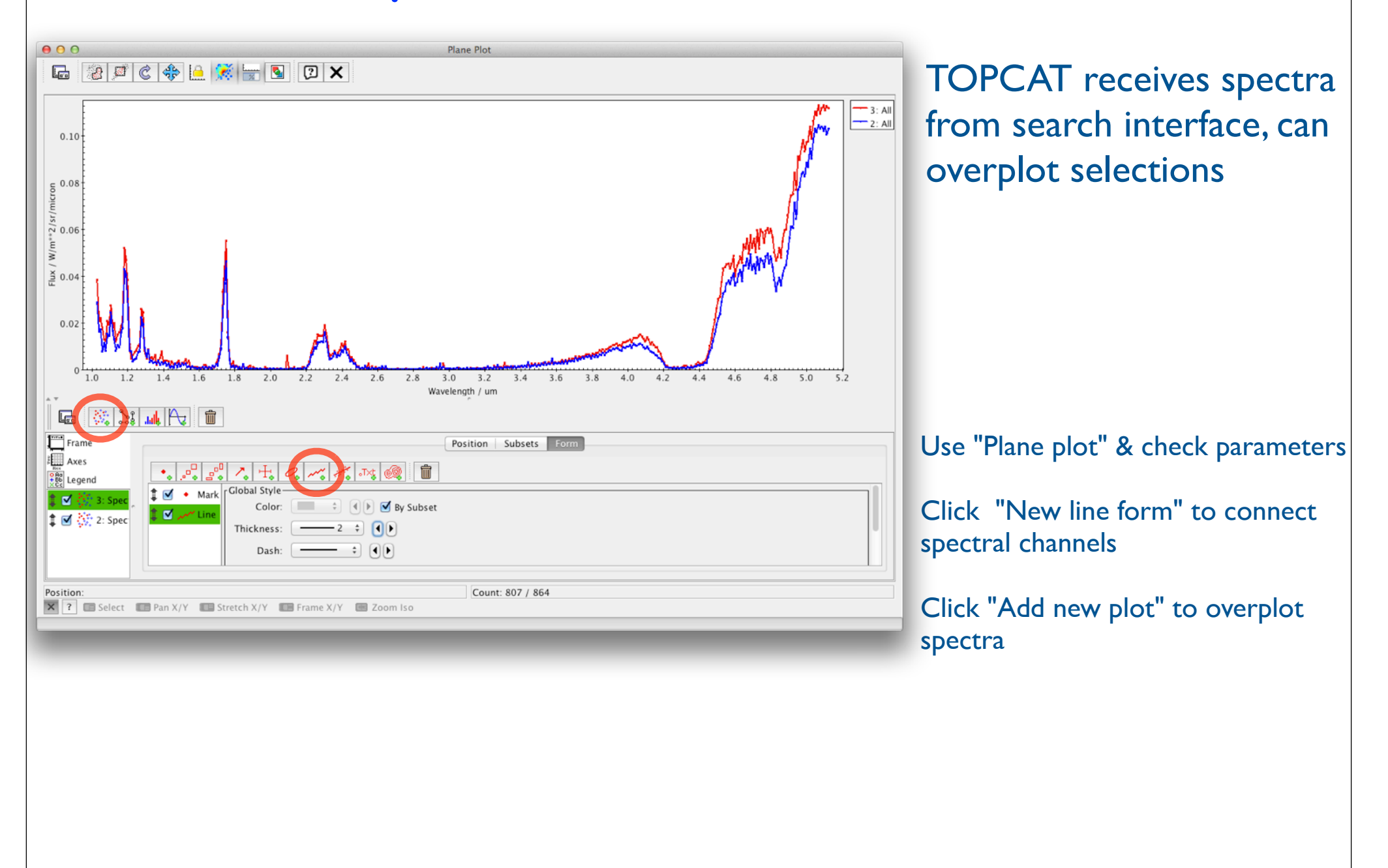

# Sending data from TOPCAT

| TOPCAT File Views                      | Graphics Joins Windows VO Interop Help                                                                                                    | • •            |
|----------------------------------------|----------------------------------------------------------------------------------------------------|----------------|
|                                        | $\begin{array}{c} TOPCAT \\ G \end{array} \\ G \end{array} \\ G \end{array} \\ E \end{array} \\ SAMP Status \\ Stop Internal Hub \end{array} \\ F (\mathfrak{s}) \end{array} \\ F (\mathfrak{s}) \end{array} \\ F (\mathfrak{s}) \end{array} \\ F (\mathfrak{s}) \end{array} \\ F (\mathfrak{s}) \end{array} \\ F (\mathfrak{s}) \\ F (\mathfrak{s}) \end{array} \\ F (\mathfrak{s}) \\ F (\mathfrak{s}) \\ F $ | וסו            |
| Table List                             | Current Table Properties Broadcast table                                                                                                    |                |
| 1: titan<br>2: 405_111E_Ls10_2010_06_( | Label: titan Send table to Send table to a single other regis                                                                                                    | tered client   |
| 3: 54S_280E_Ls320_profq_HC             | Location: Vespa:titan                                                                                                    |                |
| 4: 66N_306E_Ls359_profq_CC             | Name: titan                                                                                                    |                |
|                                        | Rows: 1 430                                                                                                    |                |
|                                        | Columns: 58                                                                                                    |                |
| -                                      | Sort Order: 🔶 species 🗘                                                                                                    |                |
|                                        | Row Subset: All 💠                                                                                                    |                |
|                                        | Activation Action: (no action) Broadcast Row ar                                                                                                    | n/to_vot_titan |
|                                        |                                                                                                    | _vot_titan     |
|                                        | -SAMP                                                                                                    | .Tr/vo/bla     |
|                                        |                                                                                                    | vot titan      |
| 78 / 1821 M                            | Messages: 🕐 Clients: 💿 🥙 🖾 🖉 🖉                                                                                                    | vot titan      |
|                                        |                                                                                                    | vot titan      |

A table can be transmitted to other VO ploting tools, e.g. CASSIS or SpecView (possibly after modification)

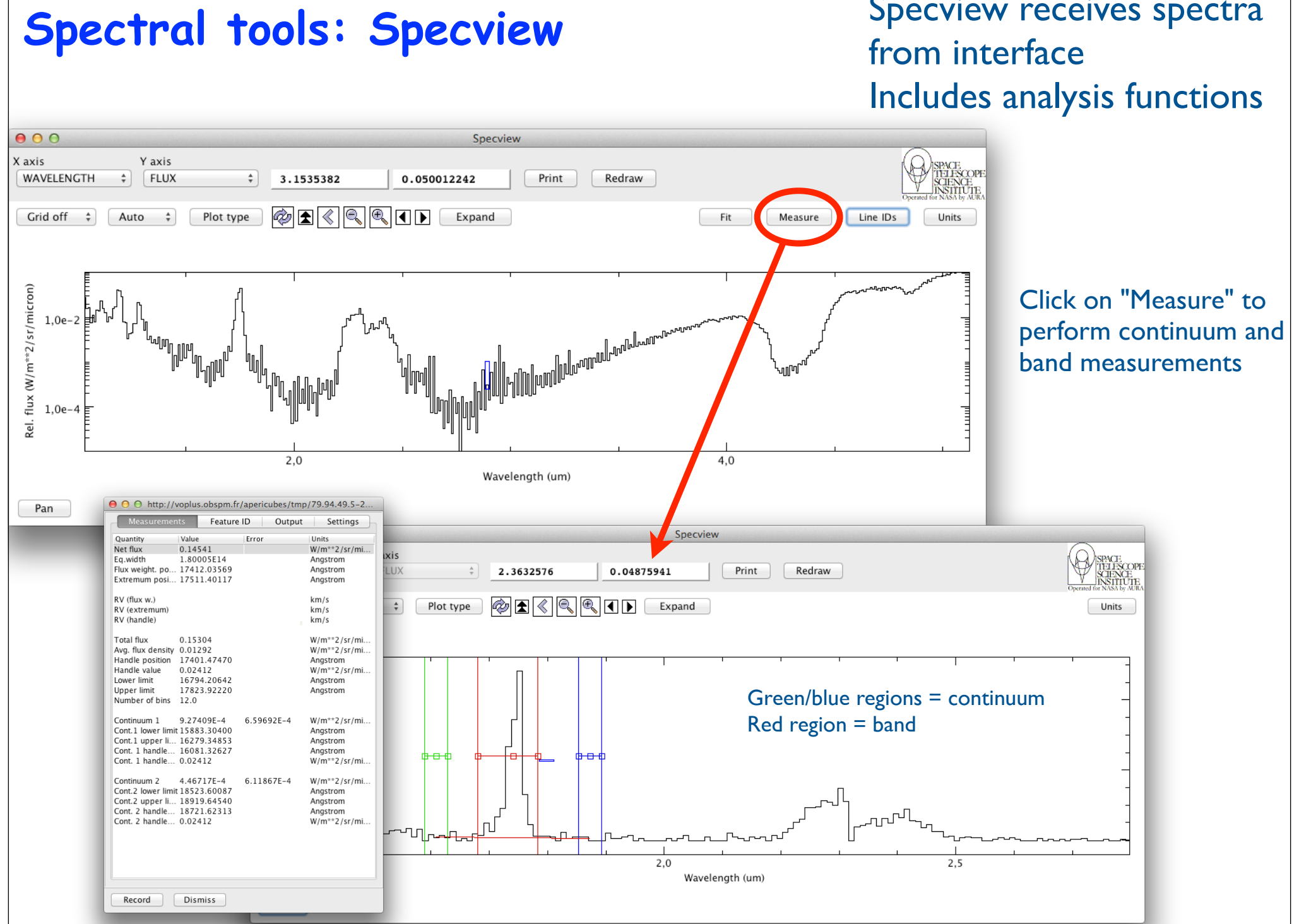

# Specview receives spectra

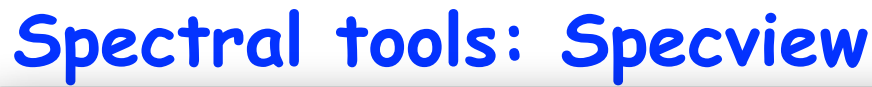

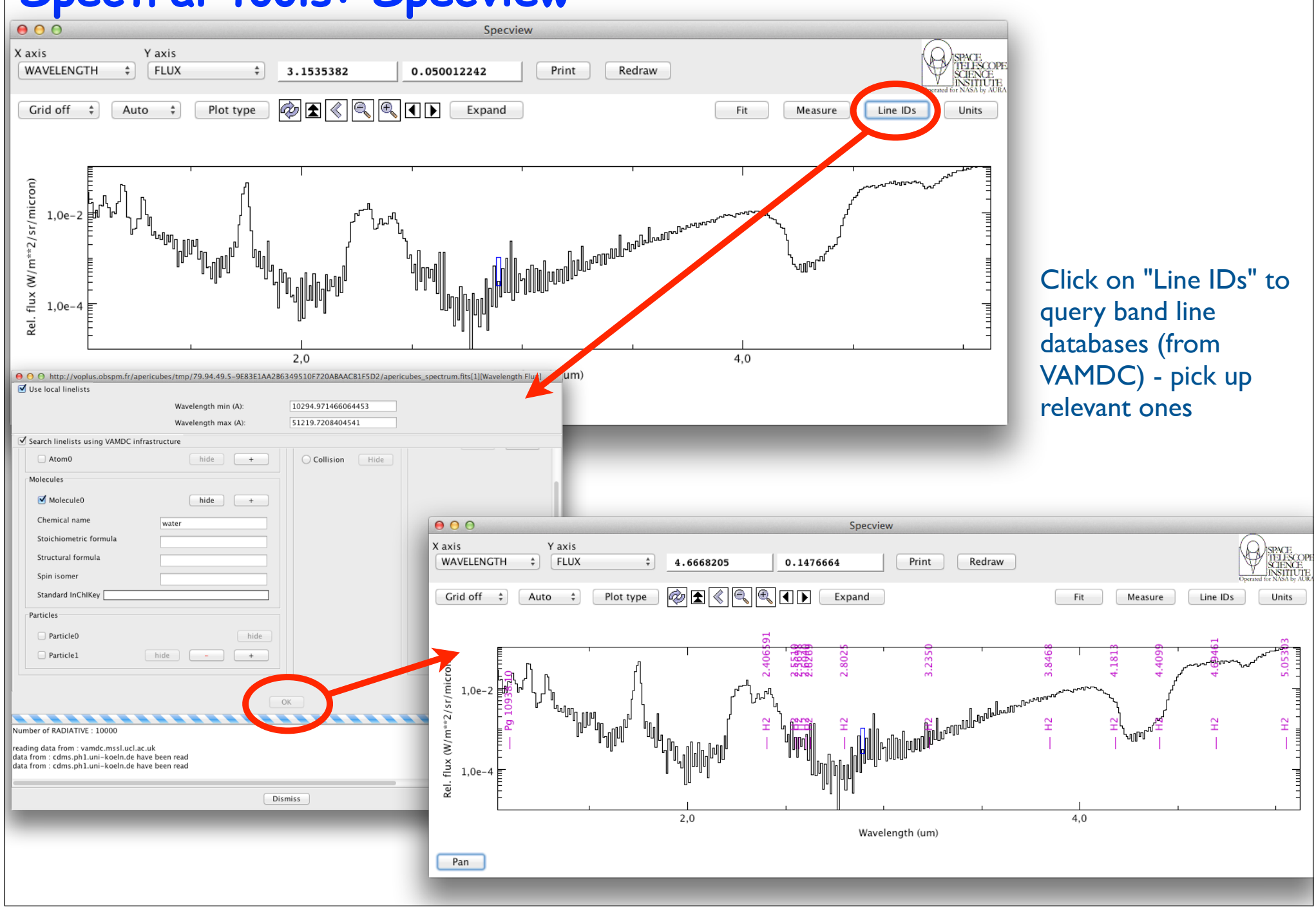

#### **CASSIS** receives spectra Spectral tools: CASSIS from interface, can overplot a selection of spectra and manipulate them 000 Cassis 3.8 - database from SOLITE (cassis20150223.db) File Edit Modules View Scripts Windows Templates Configuration VO Help 2 Full Spectrum Frequency [GHz] InfoPanel Overlays Species Fit Tools 300000 275000 250000 225000 200000 175000 150000 125000 100000 75000 50000 Plot Info Spectrum Analysis 1 0.125 Spectrum Analysis 1 in : SKY Lo [MHz] : unknow vlsr:0 0.1 W/m\*\*2/sr/micron 0.075 Spectrum Analysis 2 Spectrum Analysis 2 0.05 in : SKY Lo [MHz] : unknow vlsr:0 0.025 **Tools Results** ...rum Analysis 1 resampled 1 in : SKY Lo [MHz] : unknow vlsr:0 0.025 💻 ...rum Analysis 2 resampled 1 3.25 2 25 25 275 35 3 75 4.25 in : SKY Lo [MHz] : unknow vlsr:0 Wavelength [µm] Reference frequency: 174866738.09 Result subtract 1 X Tools Y Tools Stack/Mosaic in : SKY Lo [MHz] : unknow vlsr:0 Shift Zoom Search Range X<sub>top</sub> Frequency ▼ GHz Ŧ 5.33 Go 4.51 Set << >> + Log -Remove All X<sub>hot</sub> Wavelength 🛨 μm

Press "shift" to get info on mouse location "Alt"-drag to select a region (used in "Fit" tab) "Alt"-click to put markers

Click the "Tools" tab to combine spectra Spectra are resampled to a common wvl vector on the fly The "Species" tab accesses internal line databases (most of them related to the ISM) Includes LTE and RADEX modeling

Х

Х

Х

#### Spectral tools: VOSpec from interface, but does not recognize units 000 VOSpec VOSpe File Edit View Operations Plastic SAMP Help 🛎 🐺 🖽 🎎 🎸 🌾 🗷 🔍 🖬 🥺 🧮 Ra Dec Size 1 Query micr... 4 lux Unit VOSpec Spectral Analysis Tool W/c. RedShift 0.00 De-reddening λ\*V 0.00 r-axis erro X-axis erro 📕 🛛 Li... 🗘 🗹 1.0 1.2 1.4 1.6 1.8 2.4 2.6 2.8 3.0 3.4 3.6 3.8 4.0 4.2 44 4.6 4.8 Wavelength (micron:linear ×₩Ž ≫ 1/N 1+Q 1+ 1/N 1+ 1/2 1/2 1/2 1/2 1/2 L Spectra List Local Data http://voplus.obspm.fr/apericubes/tmp/79.94.49.5-923D26F99669F784A92C1991979D2304/apericubes\_spectrum.fits View RETRIEVE Reset Unmark All (1.6605E0.5.7114E-2)

Select Wavelength in micron & Flux in W/m<sup>2</sup>/µm in input pannel Then uncheck "Log" in axes & reselect "W/m<sup>2</sup>/µm" in flux menu Select "Line" to connect channels Currently does not understand radiance ( $W/m^2/sr/\mu m$ ) or reflectance - being discussed with ESA & IVOA

VOSpec receives spectra

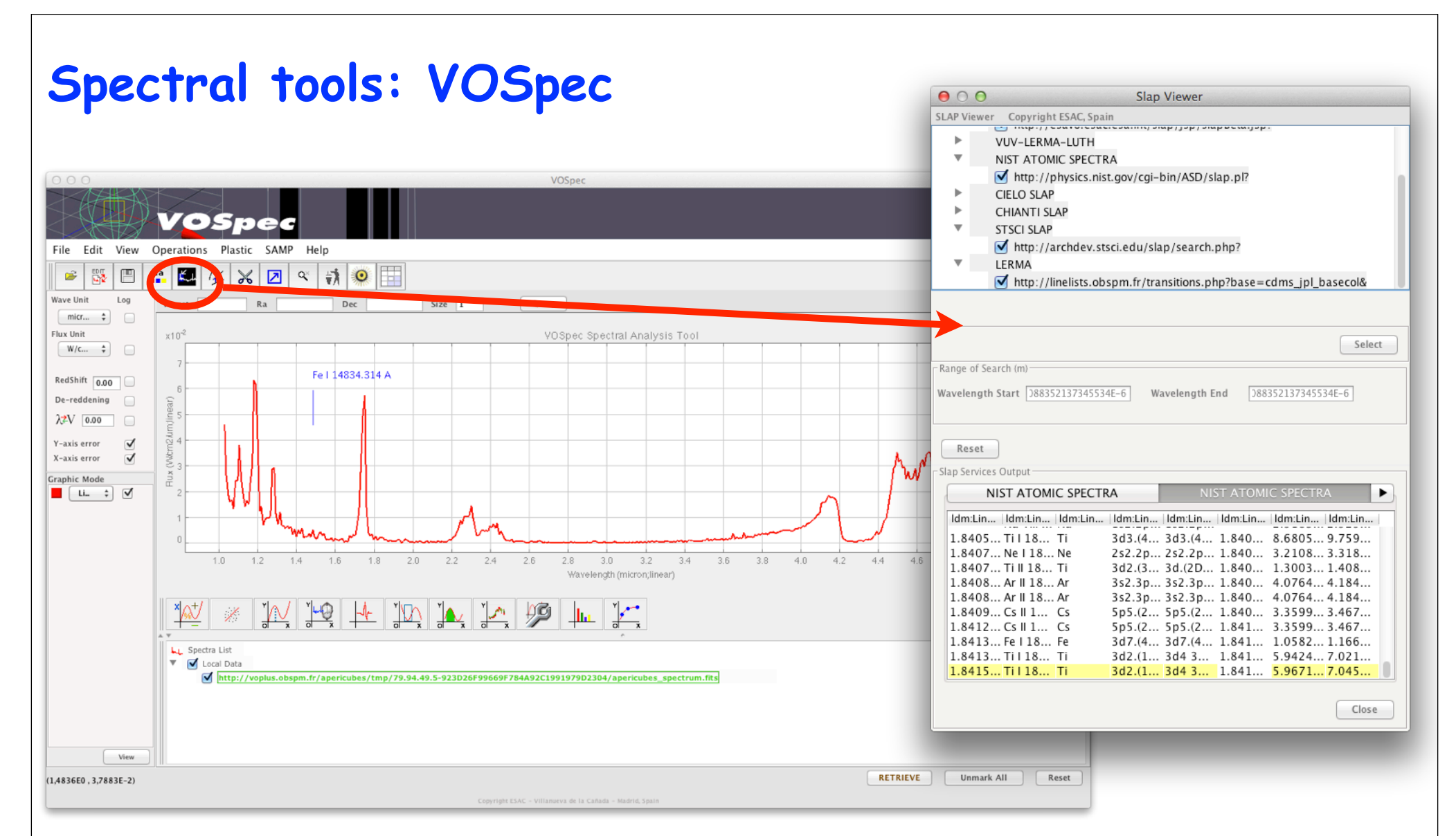

Click "Simple Line Access" button Select area of interest Select spectral databases in new window Once loaded, lines are identified on mouse-over

Uses an older protocol which retrieves all lines in a given range => long and busy Databases mostly related to the ISM (atoms)

Fitting functions available in "Operations" menu

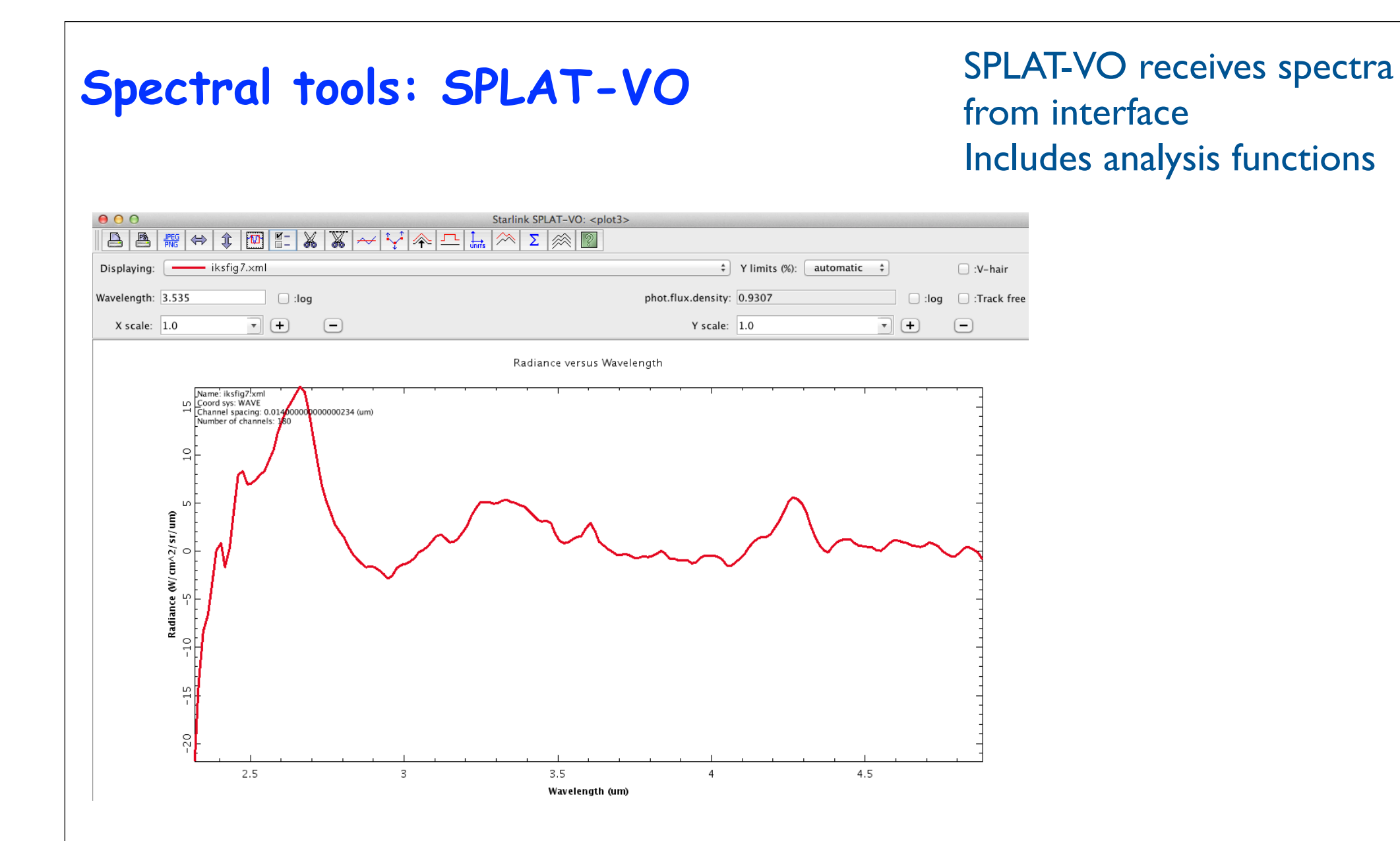

```
Future developments
 - Add search parameters for spectra of lab samples
   Enlarge to include sample and setup descriptions
 - Better support for spectra in CASSIS and other tools (requires definitions for
 reflectance spectroscopy)
 - Compare observational and lab data, test fitting procedures
 - Support band lists in solid phase, for rapid identification of signatures?
```

The Europlanet 2020 Research Infrastructure project has received funding from the European Union's Horizon 2020 research and innovation programme under grant agreement No 654208.

http://www.europlanet-vespa.eu/